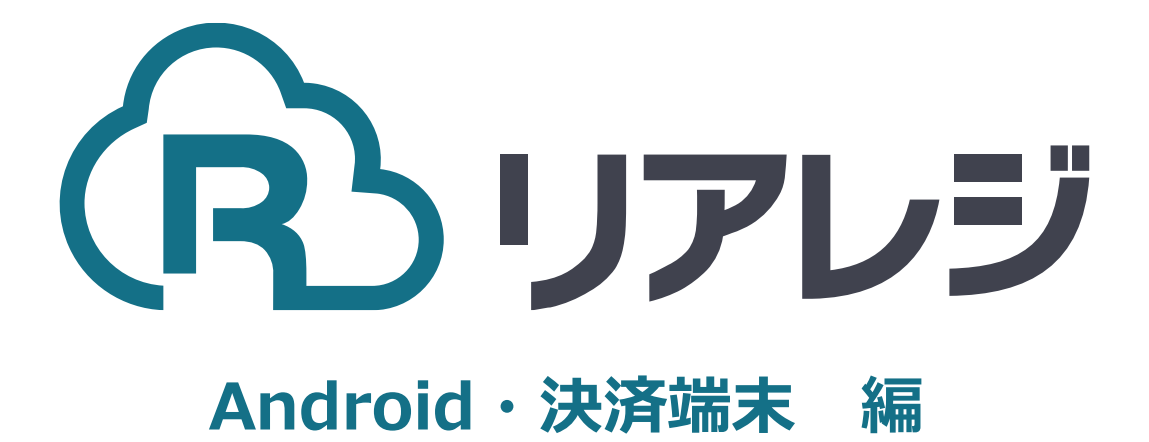

## TM-m30 LAN接続 設定マニュアル

## 1.プリンターのIPアドレスを確認する。

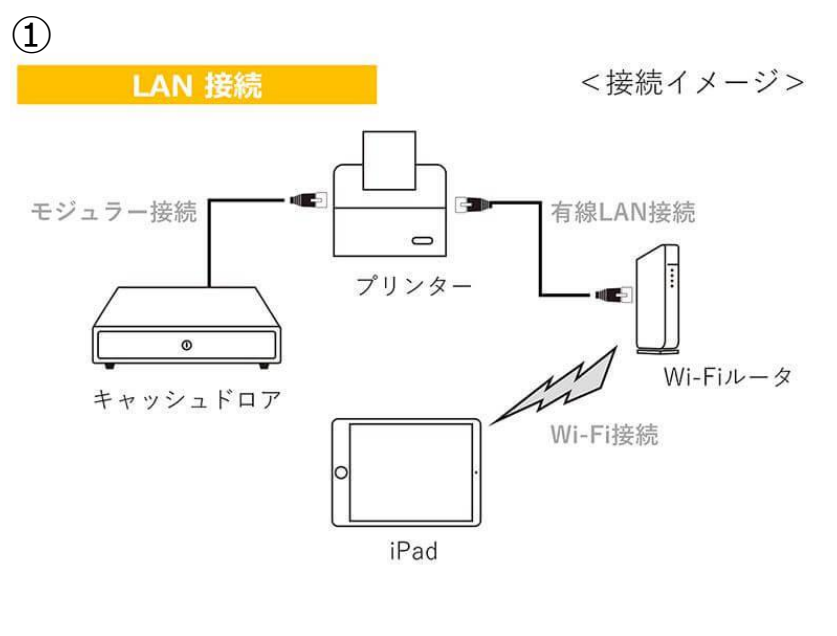

①プリンター・キャッシュドロアを
【接続イメージ】の様に接続します。

②プリンターのケーブル接続は、左記のように行います。

③プリンターに電源を入れて、数分たつと 自動的に、左記のようなレシートが印刷さ れます。

レシートには、プリンターで割り振られた IPアドレスが表示されます。

※こちらの紙は後ほど利用します。

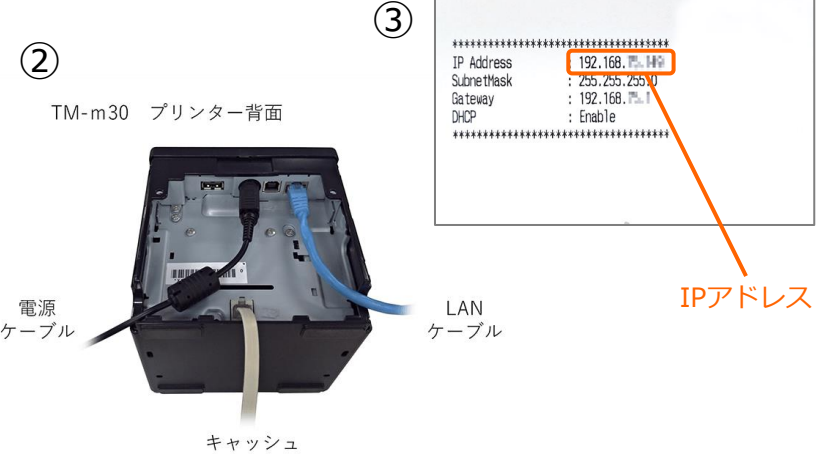

キャッシュ ドロア

## 2.リアレジにレシートプリンターを接続する。

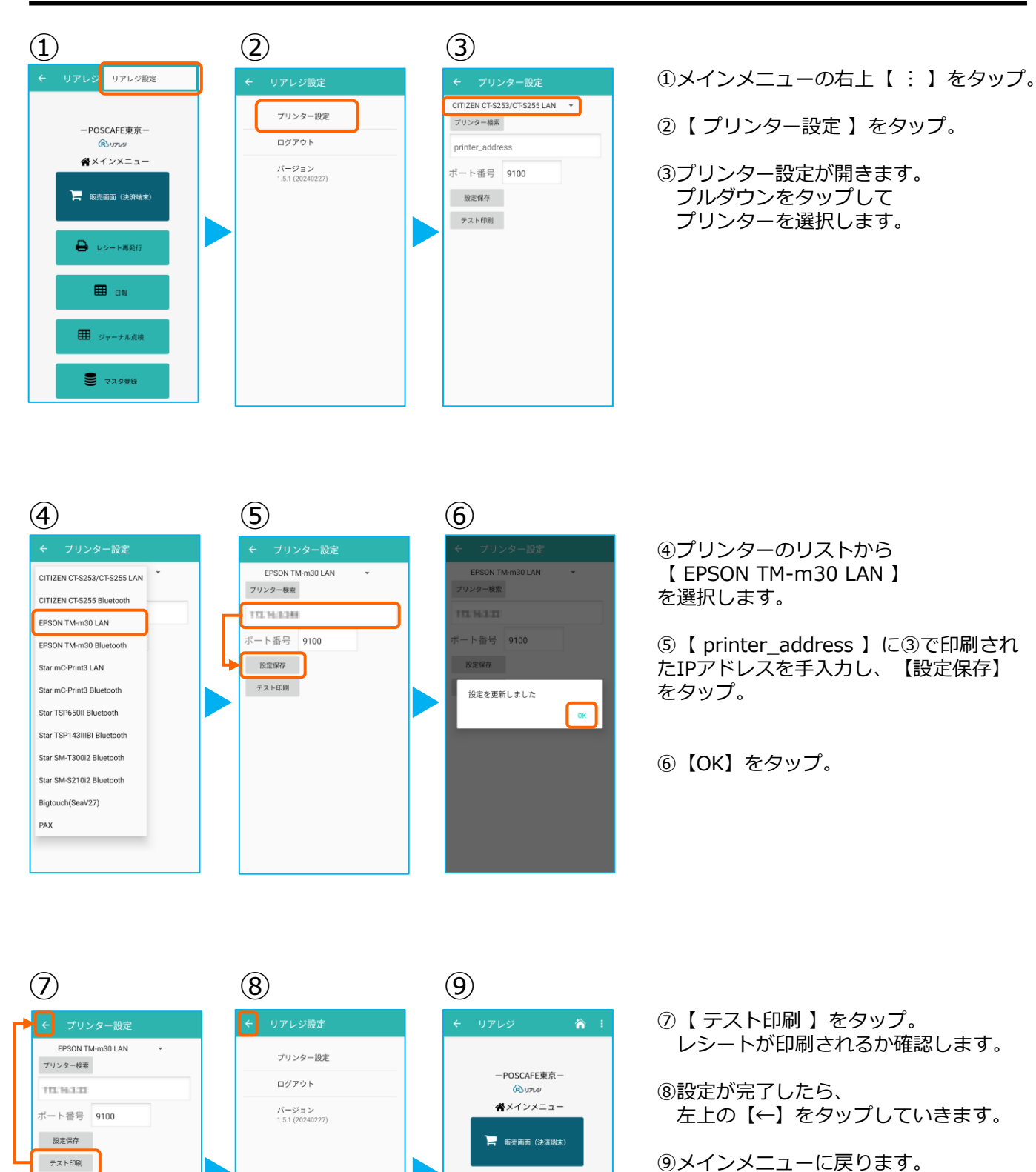

▶ レシート再発行

⊞日報

ジャーナル点検

● マスタ登録

## 2.リアレジにレシートプリンターを接続する。

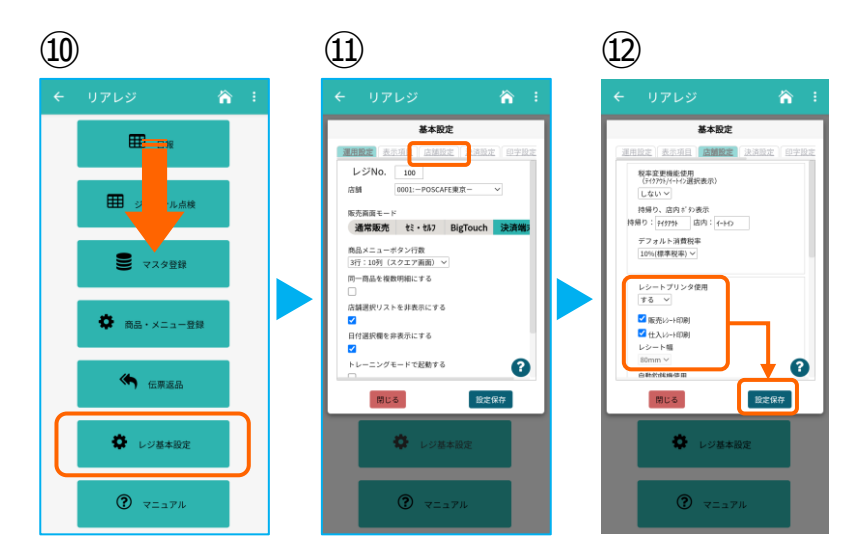

⑩画面を下にスクロールさせ【レジ基本設定】をタップ。

⑪【店舗設定】タブをタップ。

②レシートプリンタ使用【する】を選択。
【販売レシート印刷】をチェック
【仕入レシート印刷】をチェック

設定完了後、【設定保存】をタップし 【閉じる】をタップ

以上でTM-m30の設定は完了です。